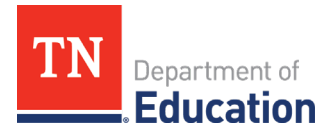

## FY26 LEA Boundary Changes

#### Overview

The department is required to participate annually in the <u>School District Review Program</u> in order to update vital information with the U.S. Census Bureau. This information is crucial in the U.S. Census calculation of poverty and population counts each year, which, in turn, plays a large part in determining each local educational agency's (LEA's) allocation in multiple federal grant programs.

To see instructions for viewing LEA boundaries according to the U.S. Census Bureau, click here.

#### LEA Boundary Changes in ePlan

LEA Boundary Changes data is submitted through ePlan. The report will open in ePlan on **Monday**, **December 9, 2024,** and must be complete and submitted by **Friday, December 20, 2024**. ESEA Directors have been pre-assigned the LEA Boundary Changes Director role.

The report can be found in <u>ePlan</u> > Data and Information > FY26 > LEA Boundary Changes.

#### Instructions

Step 1: Review the LEA boundaries according to the U.S. Census Bureau here.

**Step 2:** Navigate to ePlan > Data and Information > FY26 > Active > *LEA Boundary Changes.* 

| 2026 • Active •          |  |
|--------------------------|--|
| Data and Information     |  |
| Comparability            |  |
| LEA Boundary Changes     |  |
| Non-Public School Survey |  |

Step 3: At the top of the page, click Draft Started.

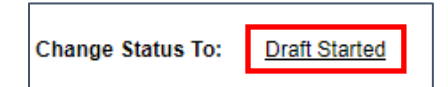

**Step 4:** Click the **LEA Boundary Changes** page name.

|   | All                  |
|---|----------------------|
|   | History Log          |
|   | History Log          |
|   | Create Comment       |
| - | LEA Boundary Changes |
|   | LEA Boundary Changes |
|   | All                  |

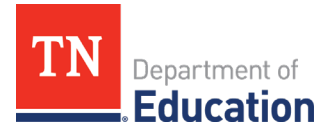

#### **Step 5:** Complete the **LEA Boundary Changes** page with the requested information.

| Local Educational Agency (LEA) Boundary Changes                                                                                                    |
|----------------------------------------------------------------------------------------------------|
| The department is required to participate annually in the School District Review Program in order to update vital information with the U.S. Census Bureau. This information is crucial in the U.S. Census' calculation of poverty and population counts each year, which in turn plays a large part in determining each district's allocation in multiple federal grant programs. |
| To see instructions for viewing LEA boundaries according to the U.S. Census Bureau, click here.                                                                                                    |
| LEA Boundary Changes Point of Contact                                                                                                    |
| * Name                                                                                                    |
| * Email                                                                                                    |
| * Phone Number                                                                                                    |
| * Boundary Changes: Are there any school district boundary changes that will be effective on or before Jan. 1, 2025? - (Select one)                                                                                                    |
| ○ No: There have been no LEA boundary changes.                                                                                                    |
| ○ Yes, Addition: The boundary was moved to add land from another LEA.                                                                                                    |
| ○ Yes, Reduction: The boundary was moved and transferred land to another LEA.                                                                                                    |
| * Grade Span Changes: Are there any changes in the LEA's grade range? - (Select one)                                                                                                    |
| □ No: there are no changes in the LEA's grade range.                                                                                                    |
| See See See See See See See See See See                                                                                                    |

# Note: If Boundary or Grade Span changes have occurred, the Tennessee Department of Education will reach out to the LEA Boundary Changes Point of Contact provided for additional information.

**Step 6:** Click **Save and Go To**, return to the Sections page.

**Step 7:** From the Sections page, click to change the data and information tool status to **Draft Completed.** Click **Confirm.** 

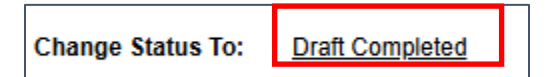

### Contact

For questions related to LEA Boundary Changes, please contact <u>Deborah.Thompson@tn.gov</u>.